| Saskatchewan<br>Health Authority | Title: How to see your submis<br>Role performing Activity: All | sions on sask.staffscheduling.ca<br>Users    |
|----------------------------------|----------------------------------------------------------------|----------------------------------------------|
|                                  | Location:<br>sask.staffscheduling.ca                           | Department/Unit: HR Systems<br>and Analytics |
| VVORK                            | Document Owner: HR                                             | Date Prepared:                               |
| STANDARD                         | Last Revision:                                                 | Date Approved:                               |
|                                  | Related Policies/Documentat                                    | ion                                          |

Work Standard Summary: How to see which shifts you've applied for.

|    | Essential Tasks:                                                                  |  |
|----|-----------------------------------------------------------------------------------|--|
| 1. | Go to <u>sask.staffscheduling.ca</u> and enter your employee number and password. |  |
| 2. | Click "Apply for Shifts" and then "My Submissions":                               |  |
|    | Smart Call Notifications Newsletter Notifications                                 |  |

| Resolu                   |                                                                                                    | 13                             |                                                                                                    |                                                                                                    |                                                                                            |                                                                                           |                                           |          |
|--------------------------|----------------------------------------------------------------------------------------------------|--------------------------------|----------------------------------------------------------------------------------------------------|----------------------------------------------------------------------------------------------------|--------------------------------------------------------------------------------------------|-------------------------------------------------------------------------------------------|-------------------------------------------|----------|
|                          | ution status                                                                                                    |                                |                                                                                                    |                                                                                                    |                                                                                            |                                                                                           |                                           |          |
|                          |                                                                                                    |                                |                                                                                                    | ~                                                                                                    |                                                                                            |                                                                                           |                                           |          |
| Submi                    | ssion method                                                                                                    |                                |                                                                                                    |                                                                                                    |                                                                                            |                                                                                           |                                           |          |
| A                        | NY                                                                                                    |                                |                                                                                                    | ~                                                                                                    |                                                                                            |                                                                                           |                                           |          |
| Facility                 | ý                                                                                                    |                                |                                                                                                    |                                                                                                    |                                                                                            |                                                                                           |                                           |          |
|                          | ****                                                                                                    |                                |                                                                                                    | ~                                                                                                    |                                                                                            |                                                                                           |                                           |          |
| Depart                   | iment                                                                                                    |                                |                                                                                                    |                                                                                                    |                                                                                            |                                                                                           |                                           |          |
| 50                       | elect A Facility                                                                                                    |                                |                                                                                                    | <b>~</b>                                                                                                    |                                                                                            |                                                                                           |                                           |          |
| Shirt si                 | tart date                                                                                                    |                                |                                                                                                    |                                                                                                    |                                                                                            |                                                                                           |                                           |          |
| Omit sub                 | missions for shifts before this date.                                                                                                    |                                |                                                                                                    |                                                                                                    |                                                                                            |                                                                                           |                                           |          |
| Shift e                  | nd date                                                                                                    |                                |                                                                                                    |                                                                                                    |                                                                                            |                                                                                           |                                           |          |
|                          | 曲                                                                                                    |                                |                                                                                                    |                                                                                                    |                                                                                            |                                                                                           |                                           |          |
| Omit sub                 | missions for shifts after this date.                                                                                                    |                                |                                                                                                    |                                                                                                    |                                                                                            |                                                                                           |                                           |          |
| Sear                     | rch                                                                                                    |                                |                                                                                                    |                                                                                                    |                                                                                            |                                                                                           |                                           |          |
|                          |                                                                                                    |                                |                                                                                                    |                                                                                                    |                                                                                            |                                                                                           |                                           |          |
|                          |                                                                                                    |                                |                                                                                                    |                                                                                                    |                                                                                            |                                                                                           |                                           |          |
| The<br>My                | results will display<br>Submissions                                                                                                    | as follows                     | ::                                                                                                    |                                                                                                    |                                                                                            |                                                                                           |                                           |          |
| The<br>My                | results will display<br>Submissions                                                                                                    | as follows                     | Department                                                                                                    | CLose                                                                                                    | Shift Info                                                                                 | Resolution                                                                                | Method                                    |          |
| The<br>My                | results will display<br>Submissions                                                                                                    | occ<br>schedtest               | Department<br>Saskatoon - NAW<br>ONSITE SCHEDULING                                                                                                    | Close<br>Start: May 29, 14:04 CST<br>Timed End: 18:04 CST                                                                                                    | Shift Info<br>Night (N)                                                                    | Resolution<br>Denied >                                                                    | Method<br>Web                             |          |
| The<br>My                | results will display         Submissions         Date         Jun 01, 2023 21:00 - 07:00 CST         Full Shift                                                                                                    | as follows<br>осс<br>SCHEDTEST | Department<br>Saskatoon - NAW<br>ONSITE SCHEDULING<br>Saskatoon - NAW<br>ONSITE SCHEDULING                                                                                                    | Close<br>Start: May 29, 14:04 CST<br>Timed End: 18:04 CST<br>Closed<br>Start: Jun 02, 14:00 CST<br>Timed End: 14:15 CST<br>Closed                                                                                                    | Shift Info<br>Night (N)<br>Evening (E)                                                     | Resolution<br>Denied ><br>Pending                                                         | Method<br>Web<br>Web                      |          |
| The<br>My<br>•<br>•      | results will display         Submissions         Date         Jun 01, 2023 21:00 - 07:00 CST         Full Shift         Jun 10, 2023 21:00 - 07:00 CST         Full Shift                                                                                                    | as follows                     | Department<br>Saskatoon - NAW<br>ONSITE SCHEDULING<br>Saskatoon - NAW<br>ONSITE SCHEDULING<br>Saskatoon - NAW<br>ONSITE SCHEDULING                                                                                                    | Close<br>Start: May 29, 14:04 CST<br>Timed End: 18:04 CST<br>Closed<br>Start: Jun 02, 14:00 CST<br>Timed End: 14:15 CST<br>Closed<br>Start: May 29, 14:04 CST<br>Timed End: Jun 01, 02:04 CST<br>Closed                                                                                                    | Shift Info<br>Night (N)<br>Evening (E)<br>Night (N)                                        | Resolution<br>Denied ><br>Pending<br>Denied >                                             | Method<br>Web<br>Web<br>Web               |          |
| Тhе<br>Му<br>от          | results will display<br>Submissions<br>Date<br>Jun 01, 2023 21:00 - 07:00 CST<br>Full Shift<br>Jun 10, 2023 21:00 - 07:00 CST<br>Full Shift<br>Jun 11, 2023 21:00 - 07:00 CST<br>Full Shift                                                                                                    | as follows                     | Department Saskatoon - NAW ONSITE SCHEDULING Saskatoon - NAW ONSITE SCHEDULING Saskatoon - NAW ONSITE SCHEDULING Saskatoon - NAW ONSITE SCHEDULING                                                                                                    | Close Start: May 29, 14:04 CST Timed End: 18:04 CST Closed Start: Jun 02, 14:00 CST Timed End: 14:15 CST Closed Start: May 29, 14:04 CST Timed End: 14:15 CST Closed Start: Jun 03, 10:00 CST Timed End: Jun 03, 10:00 CST Timed End: Jun 03, 10:00 CST Open for Submissions                                                                                                    | Shift Info<br>Night (N)<br>Evening (E)<br>Night (N)<br>Night (N)                           | Resolution Denied > Pending Pending Pending Pending                                       | Method<br>Web<br>Web<br>Web               | lithdraw |
| Тhе<br>Му<br>•<br>•<br>• | results will display<br>Submissions<br>Date<br>Jun 01, 2023 21:00 - 07:00 CST<br>Full Shift<br>Jun 10, 2023 21:00 - 07:00 CST<br>Full Shift<br>Jun 11, 2023 21:00 - 07:00 CST<br>Full Shift<br>Jun 11, 2023 21:00 - 07:00 CST<br>Full Shift                                                                                                    | as follows                     | Department Saskatoon - NAW ONSITE SCHEDULING Saskatoon - NAW ONSITE SCHEDULING Saskatoon - NAW ONSITE SCHEDULING Saskatoon - NAW ONSITE SCHEDULING Saskatoon - NAW ONSITE SCHEDULING                                                                     | Close Start: May 29, 14:04 CST Timed End: 18:04 CST Closed Start: Jun 02, 14:00 CST Timed End: 14:15 CST Closed Start: Jun 03, 10:00 CST Timed End: Jun 01, 02:04 CST Closed Start: Jun 03, 10:00 CST Timed End: Jun 03, 20:00 CST Open for Submissions Start: May 30, 10:01 CST Timed End: Jun 01, 22:01 CST Closed                                                                                                    | Shift Info<br>Night (N)<br>Evening (E)<br>Night (N)<br>Night (N)<br>Night (N)              | Resolution Cented > Pending Pending Pending Pending Pending Pending                       | Method<br>Web<br>Web<br>Web<br>Web<br>Web | /ithdraw |
| Тhе<br>Му<br>•<br>•<br>• | Jun 01, 2023 21:00 - 07:00 CST           Full Shift           Jun 11, 2023 21:00 - 07:00 CST           Full Shift           Jun 11, 2023 21:00 - 07:00 CST           Full Shift           Jun 11, 2023 21:00 - 07:00 CST           Full Shift           Jun 11, 2023 21:00 - 07:00 CST           Full Shift           Jun 11, 2023 21:00 - 07:00 CST           Full Shift           Jun 11, 2023 21:00 - 07:00 CST           Full Shift | as follows                     | Department Saskatoon - NAW ONSITE SCHEDULING Saskatoon - NAW ONSITE SCHEDULING Saskatoon - NAW ONSITE SCHEDULING Saskatoon - NAW ONSITE SCHEDULING Saskatoon - NAW ONSITE SCHEDULING Saskatoon - NAW ONSITE SCHEDULING Saskatoon - NAW ONSITE SCHEDULING | Close Start: May 29, 14:04 CST Timed End: 18:04 CST Closed Start: May 29, 14:04 CST Closed Start: Jun 02, 14:00 CST Timed End: Jun 01, 02:04 CST Closed Start: Jun 03, 10:00 CST Timed End: Jun 03, 10:00 CST Timed End: Jun 03, 20:00 CST Open for Submissions Start: May 30, 10:01 CST Timed End: Jun 01, 22:01 CST Closed Start: May 31, 10:00 CST Timed End: Jun 02, 22:00 CST Closed                                                                                                    | Shift Info<br>Night (N)<br>Evening (E)<br>Night (N)<br>Night (N)<br>Night (N)<br>Night (N) | Resolution Denied > Pending Pending Pending Pending Pending Pending Pending               | Method<br>Web<br>Web<br>Web<br>Web<br>Web | lithdraw |
| Тhе<br>Му<br>от          | Jun 01, 2023 21:00 - 07:00 CST           Full Shift           Jun 01, 2023 21:00 - 07:00 CST           Full Shift           Jun 02, 2023 17:00 - 21:00 CST           Full Shift           Jun 11, 2023 21:00 - 07:00 CST           Full Shift           Jun 11, 2023 21:00 - 07:00 CST           Full Shift           Jun 12, 2023 21:00 - 07:00 CST           Full Shift                                                               | as follows                     | Department<br>Saskatoon - NAW<br>ONSITE SCHEDULING<br>Saskatoon - NAW<br>ONSITE SCHEDULING<br>Saskatoon - NAW<br>ONSITE SCHEDULING<br>Saskatoon - NAW<br>ONSITE SCHEDULING<br>Saskatoon - NAW<br>ONSITE SCHEDULING                                       | Close         Start: May 29, 14:04 CST         Timed End: 18:04 CST         Closed         Start: Jun 02, 14:00 CST         Timed End: 14:15 CST         Closed         Start: Jun 01, 02:04 CST         Timed End: Jun 01, 02:04 CST         Closed         Start: Jun 03, 10:00 CST         Timed End: Jun 05, 22:00 CST         Open for Submissions         Start: May 30, 10:01 CST         Timed End: Jun 01, 2:01 CST         Closed         Start: May 31, 10:00 CST         Timed End: Jun 02, 2:00 CST         Closed         Start: May 31, 10:00 CST         Timed End: Jun 02, 2:00 CST         Closed | Shift Info<br>Night (N)<br>Evening (E)<br>Night (N)<br>Night (N)<br>Night (N)<br>Night (N) | Resolution<br>Denied ><br>Pending<br>Denied ><br>Pending<br>Pending<br>Pending<br>Pending | Method<br>Web<br>Web<br>Web<br>Web<br>Web | /ithdraw |

were awarded to you.